# LES PASSEURS CULTURELS

### Étape 1 - Adhésion et inscription (obligatoire)

- · Complétez le formulaire suivant en cliquant ici.
- · Lorsque votre inscription sera complétée, vous recevrez deux courriels de
- la Salle Odyssée Maison de la culture de Gatineau.

## Étape 2 – Création du compte client (obligatoire)

- Dans le courriel intitulé Achat nouvelle carte membre Les Passeurs culturels, cliquez sur le lien Activer l'utilisation web de ma carte membre Les Passeurs culturels.
- Les informations inscrites dans le formulaire s'afficheront automatiquement.
- Entrez le code de sécurité au bas de la page et cliquez sur *Poursuivre*.
- · Créez votre compte client en complétant le formulaire ou connectez-vous à votre compte client existant.
- · Dans l'onglet Mon compte, sous Abonnements et forfaits, vous devriez voir deux abonnements s'afficher :
- Passeurs culturels Gratuité UQO Passeurs culturels – Rabais UQO

#### Étape 3 - Pour vous procurer des billets Passeurs culturels – Gratuité UQO (obligatoire)

- · Rendez-vous sur le lien suivant.
- · Dans la colonne de gauche, sous *Mon compte*, connectez-vous à votre compte client.
- $\cdot$  Cliquez sur l'onglet Abonnements et forfaits.
- · Cliquez sur Achetez des billets au niveau de Passeurs culturels Gratuité UQO.
- Vous retrouverez la liste des spectacles sélectionnés.
- · Cochez la case à gauche des spectacles qui vous intéressent. Vous pouvez choisir un maximum de deux spectacles.
- · Cliquez sur Aller à l'étape suivante.
- · Choisissez votre siège dans le plan de salle.
- · Cliquez sur Étape suivante.
- · Cliquez sur Allez à l'étape suivante.
- · Si vous avez sélectionné un deuxième spectacle, choisissez votre siège dans le plan de salle.
- · Cliquez sur Étape suivante.
- $\cdot$  Cliquez sur Ajouter au panier.
- · Sélectionnez le mode de livraison Billet(s) électronique(s).
- · Cliquez sur Passer à la confirmation.
- · Assurez-vous que toutes les informations sont exactes.
- $\cdot$  Cochez la case confirmant que vous avez lu et que vous acceptez les conditions d'achat.
- · Cliquez sur *Confirmer la commande*.

Conditions : Limite d'un billet gratuit par spectacle jusqu'à un maximum de deux spectacles. Tous billets supplémentaires seront chargés au prix régulier. Le non-respect des règles peut entrainer la suppression du compte.

#### Étape 4 - Pour vous procurer des billets Passeurs culturels – Rabais UQO (facultative)

- Rendez-vous sur le lien suivant.
- · Dans la colonne de gauche, sous *Mon compte*, connectez-vous à votre compte client.
- $\cdot$  Cliquez sur l'onglet Abonnements et forfaits.
- · Cliquez sur Achetez des billets au niveau de Passeurs culturels Rabais UQO.
- Vous retrouverez la liste des spectacles sélectionnés.
- · Cochez la case à gauche des spectacles qui vous intéressent. Vous n'avez pas de limite de spectacles.
- · Cliquez sur Aller à l'étape suivante.
- · Choisissez la quantité de billets souhaitée.
- $\cdot$  Sélectionnez vos sièges dans le plan de salle.
- · Cliquez sur Étape suivante.
- $\cdot$  Cliquez sur Allez à l'étape suivante.
- $\cdot$  Répétez les quatre dernières étapes pour chaque spectacle.
- · Cliquez sur Ajouter au panier.
- · Sélectionnez le mode de livraison Billet(s) électronique(s).
- · Cliquez sur Passer à la confirmation.
- $\cdot$  Assurez-vous que toutes les informations sont exactes.
- $\cdot$  Cochez la case confirmant que vous avez lu et que vous acceptez les conditions d'achat.
- · Entrez vos informations bancaires pour le paiement.
- · Cliquez sur Confirmer la commande.

Pour toutes questions, explications supplémentaires ou problèmes techniques, veuillez communiquer avec Émilie Perrier au **perrier.emilie@gatineau.ca.**